# Vous n'êtes pas inscrit à l'Université Bretagne Sud :

### Procédure à suivre :

#### Cliquez sur « Créer un compte »

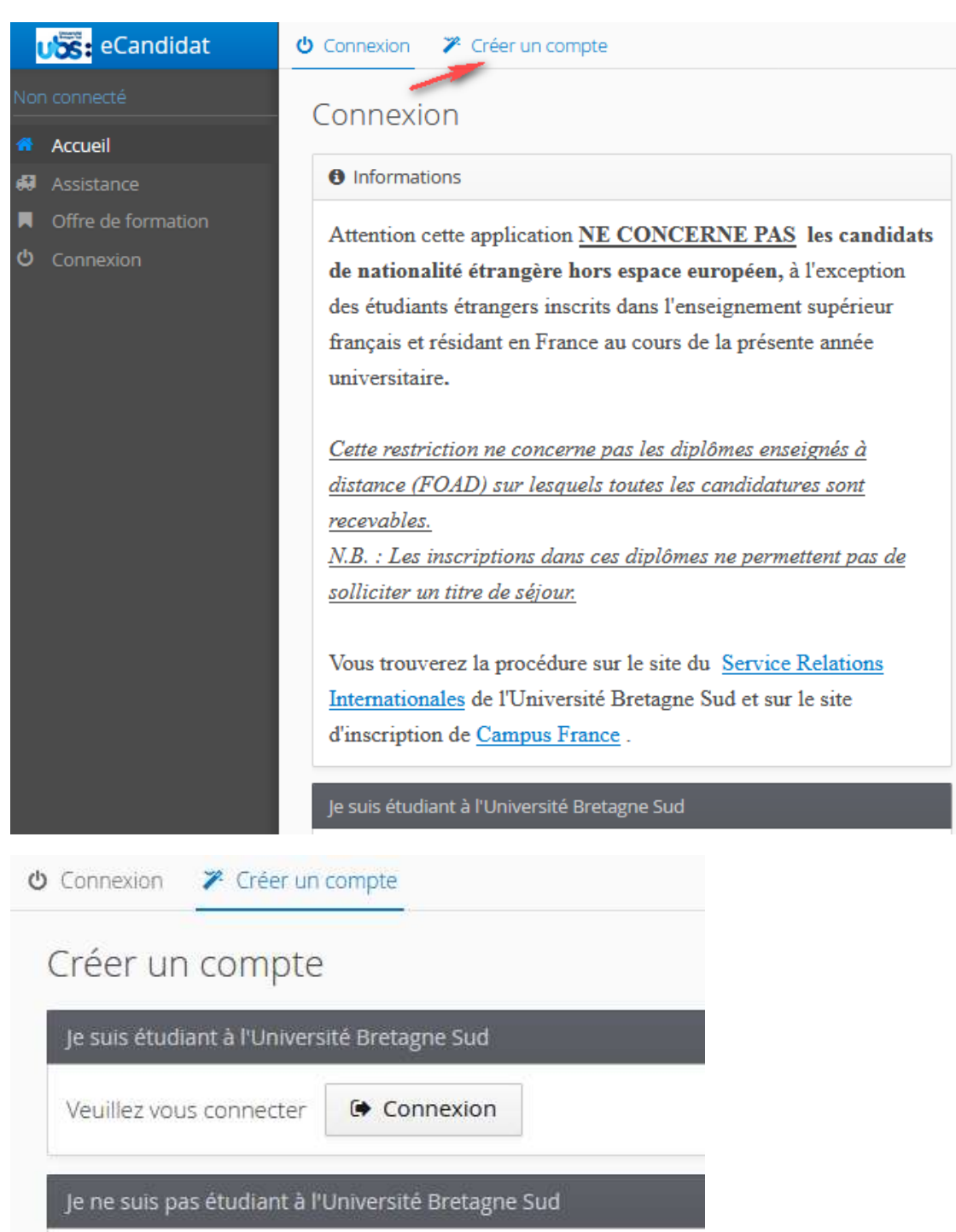

# Création de compte

 $+ \times$ 

Attention, lorsque vous aurez modifié votre compte , vous serez déconnecté. Vous devrez consulter vos courriels pour valider votre adresse, puis vous pourrez vous reconnecter.

| Nom *                       |               |
|-----------------------------|---------------|
| Prénom *                    |               |
| Adresse mail *              |               |
| Confirmation Adresse Mail * |               |
| X Annuler                   | 🖺 Enregistrer |

## Ce message apparaîtra car vous devrez impérativement valider votre compte

O Connexion impossible. Votre compte n'a pas été validé, veuillez consulter vos courriels pour le valider

En vous connectant à votre messagerie, vous recevrez un message identique à celui-ci :

« Bonjour xxxxxxxxx,

Vous venez de créer un compte eCandidat pour la campagne Campagne de candidatures 2018-2019. Voici vos identifiants de connexion : Login : xxxxxx Mot de passe : xxxxxxxx

Veuillez cliquer sur ce lien pour valider votre compte <u>http://candidatures.univ-ubs.fr/xxxxxx</u>

Attention, vous devez valider votre compte avant le xxxxxxx, après cela votre compte sera détruit. »

Une fois votre compte validé, vous pourrez candidater sur la ou les formations de votre choix.